# Web 版『QOCORO 訪問看護』への切り替え手順書

<対象システム>

QOCORO 訪問看護(iPad・iPhone・Android タブレット版)、QOCORO 訪問看護 For PC

2024/11/11 作成 2025/2/18 更新

本書では、Web版『QOCORO 訪問看護』の切り替え手順を説明します。

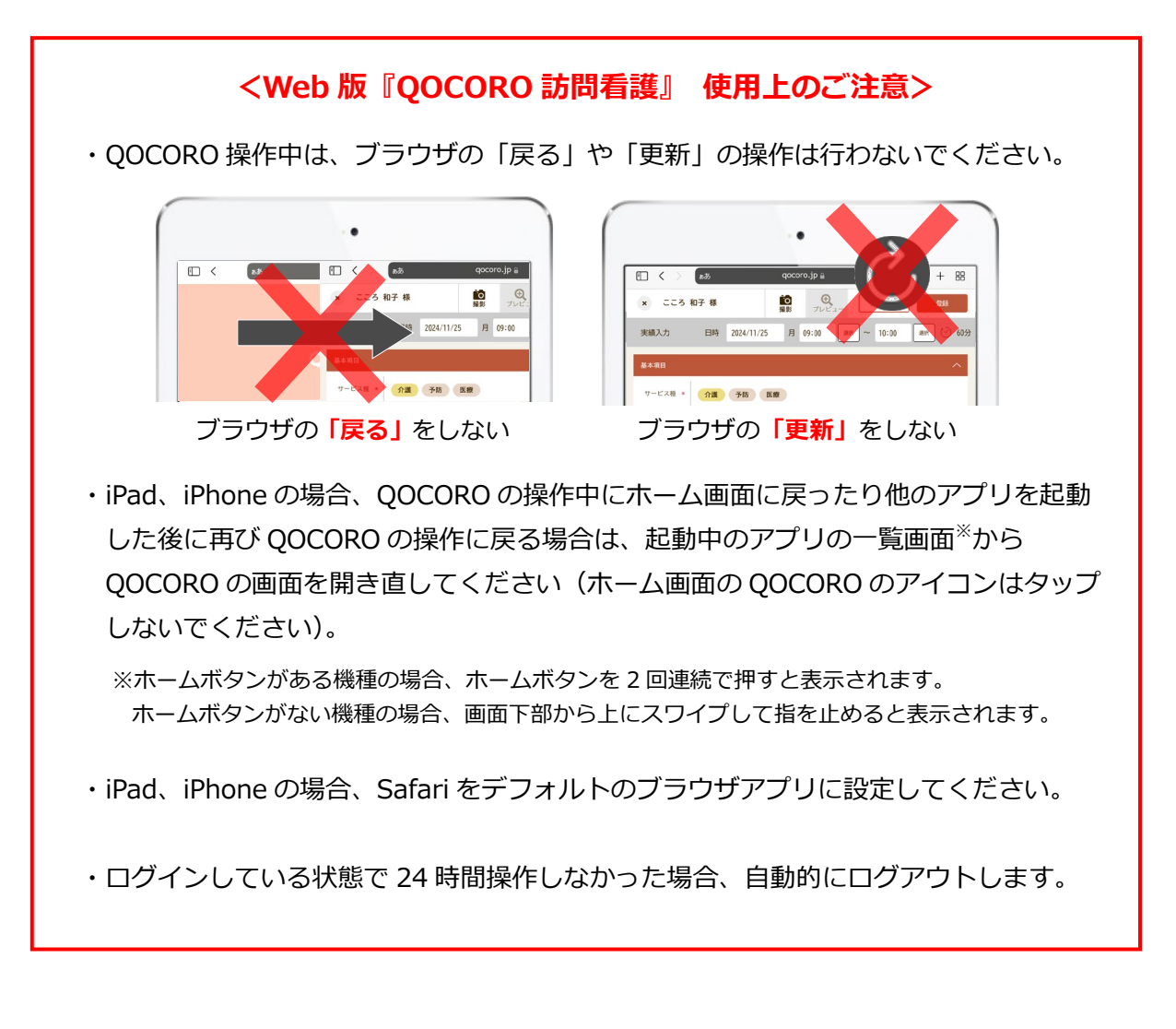

# 

#### 1 はじめに

Web版『QOCORO 訪問看護』への切り替え前に必ずお読みください。

#### ■お願い

- ・Web 版『QOCORO 訪問看護』への切り替えは、お早めに行っていただきますようお願いいた します。
  - ※ 現在お使いのアプリ版『QOCORO 訪問看護』は、2025 年 3 月 31 日をもってサポートを終了 します。
- ・Web版『QOCORO 訪問看護』への切り替え前に、以下の動作要件をご確認ください。 動作要件を満たしていない端末をお使いの場合は、OSのアップデートまたは機種変更をご検討 いただきいただきますよう、お願いいたします。

| 端末                         | OS バージョン            | ブラウザ          |
|----------------------------|---------------------|---------------|
| iPad                       | iPadOS15以上          | Safari        |
| iPhone                     | iOS15以上             | Safari        |
| Android タブレット <sup>※</sup> | Android11以上         | Google Chrome |
| パソコン                       | Windows10、Windows11 | Google Chrome |

#### <Web版『QOCORO 訪問看護』の動作要件>

※ Android スマートフォンは、動作保証の対象外です。

#### 2 Web 版『QOCORO 訪問看護』への切り替え

次ページ以降、端末の種類ごとに Web 版『QOCORO 訪問看護』への切り替えの手順を説明します。 お手持ちの端末に該当するページをご覧ください。

| iPad または iPhone で QOCORO 訪問看護をお使いの場合 | → <u>4ページ</u> をご覧ください   |
|--------------------------------------|-------------------------|
| Android タブレットで QOCORO 訪問看護をお使いの場合    | → <u>8ページ</u> をご覧ください   |
| <b>パソコン</b> で QOCORO 訪問看護をお使いの場合     | → <u>12 ページ</u> をご覧ください |

#### 2.1 iPad · iPhone 版『QOCORO 訪問看護』の場合

iPad または iPhone で QOCORO 訪問看護をお使いの場合は、以下の手順で Web 版 『QOCORO 訪問 看護』へ切り替えを行ってください。

#### <手順>

#### ■Web版『QOCORO 訪問看護』をホーム画面に追加する

(1) お使いの端末でカメラアプリを起動し、以下の QR コードを読み取ります。

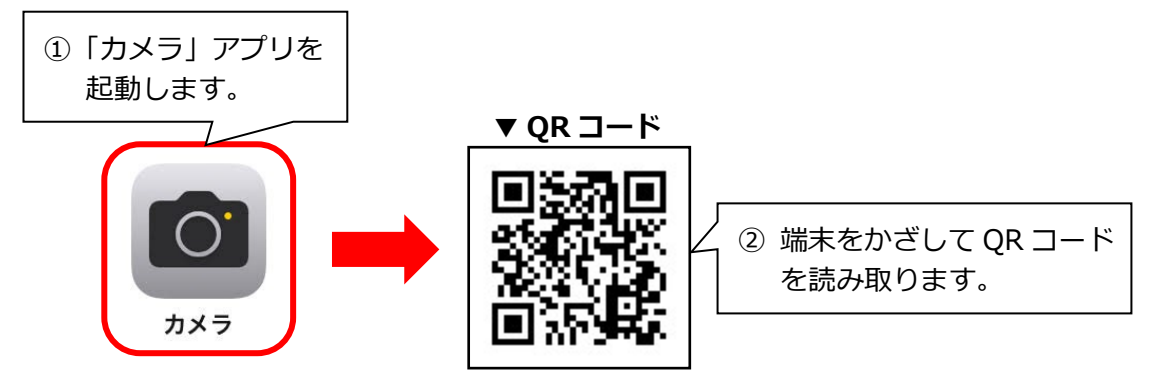

(2)「qocoro.jp」と表示されたメッセージが画面に表示されますので、タップします。

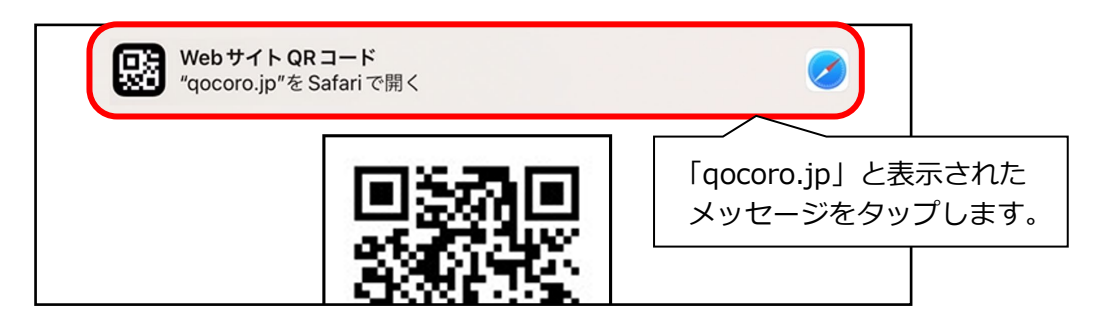

(3) Web 版『QOCORO 訪問看護』のログイン画面が開きます。
 (共有アイコン)をタップし、「ホーム画面に追加」をタップします。

| E < > ಹಹ qoco    | ro.jp 🔒 🖒                  |                                           |
|------------------|----------------------------|-------------------------------------------|
| C                | Qocoro.jp オフション>           | <ol> <li>1 共有アイコンを<br/>タップします。</li> </ol> |
| <b>QOC</b><br>訪問 | AirDrop Gmail メッセー:<br>コピー | y x-n                                     |
| 法人ID             | リーディングリストに追加               | 00                                        |
|                  | ブックマークを追加                  | ②「ホーム画面に追加」を                              |
| 職員ID/メールアドI      | お気に入りに追加                   |                                           |
| パスワード            | ホーム画面に追加                   | +                                         |

(4)「追加」をタップします。

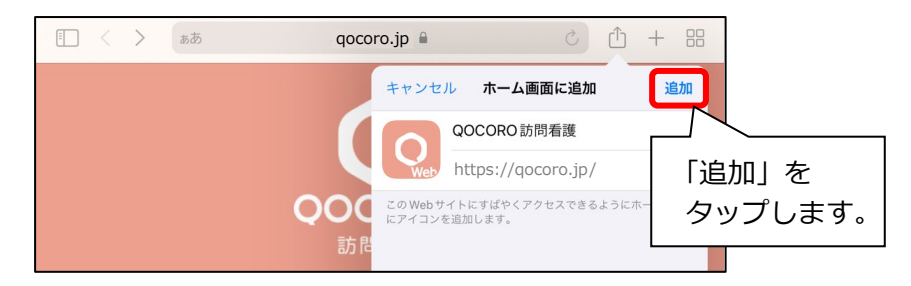

(5)お使いの端末のホーム画面に Web 版『QOCORO 訪問看護』のアイコンが追加されます。 ※アイコンの右下に「Web」と表示されます。

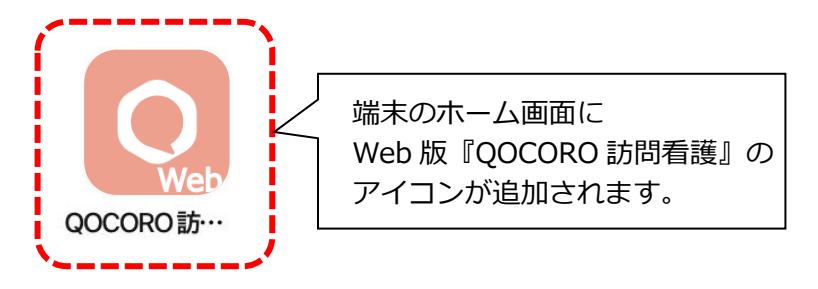

#### ■Web版『QOCORO 訪問看護』のログイン手順

- 【注意】Web 版『QOCORO 訪問看護』に切り替え後 初めてのログイン時はデータ通信量が多く なりますので、事業所内の Wi-Fi に接続してから行ってください。
- (1) 5ページの手順(5)でホーム画面に追加された Web 版『QOCORO 訪問看護』のアイコン をタップし、ログイン画面の下部に「QOCORO 訪問看護 <u>Ver.2.0.2</u>」と表示されていること を確認します。

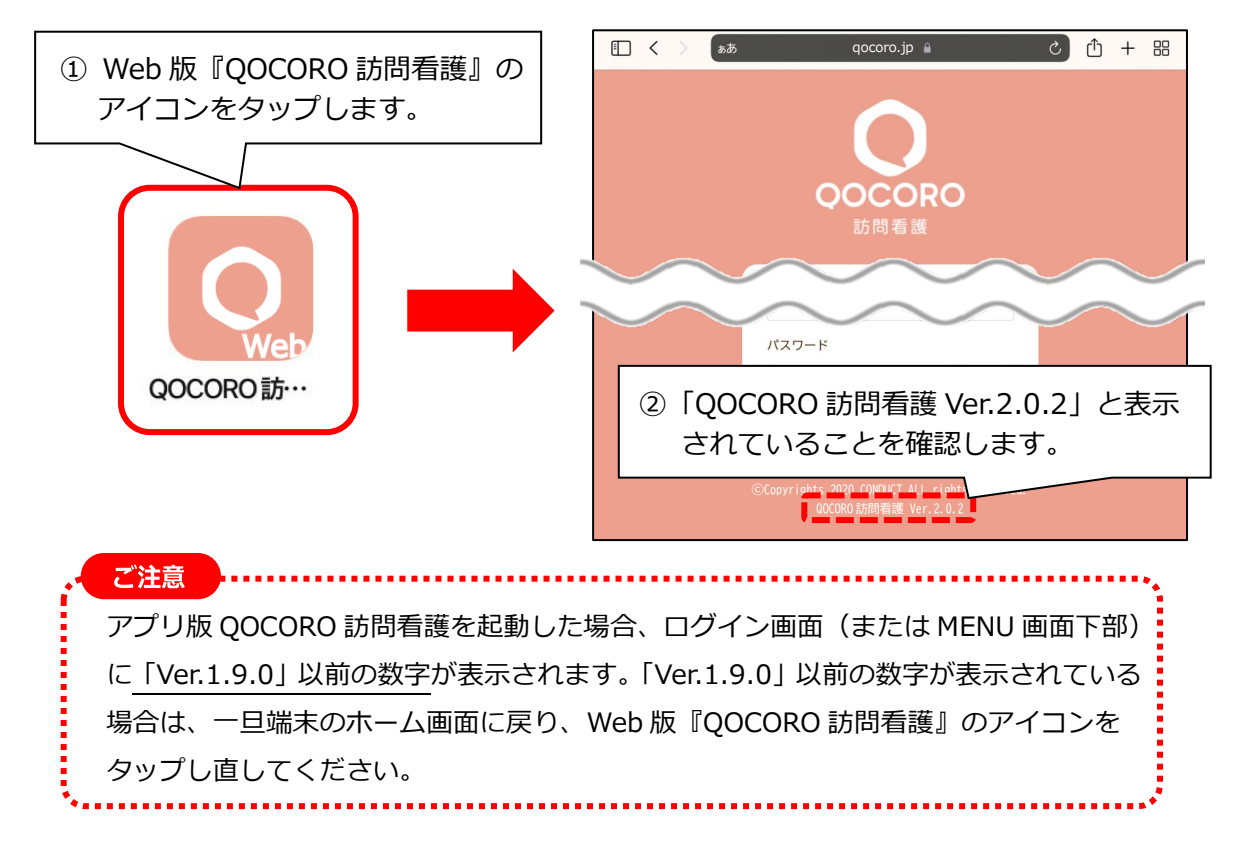

 (2) 法人 ID、職員 ID、パスワードを入力し、「ログイン」をタップします。
 ※ 法人 ID、職員 ID、パスワードは、アプリ版『QOCORO 訪問看護』で使用していたもの を入力してください。

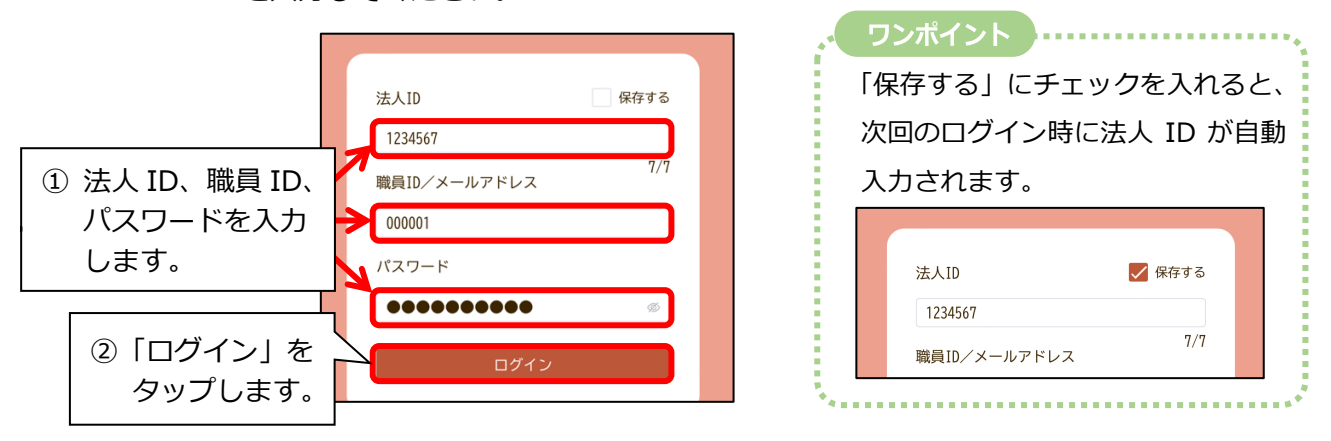

(3) Web 版『QOCORO 訪問看護』のホーム画面が開きます。

#### ■アプリ版『QOCORO 訪問看護』を削除する

(1)お使いの端末のホーム画面を開き、アプリ版『QOCORO 訪問看護』のアイコンを長押しします。
 「App を削除」(または「アプリを削除」)をタップし、表示されたメッセージの「App を削除」
 (または「アプリを削除」)をタップします。

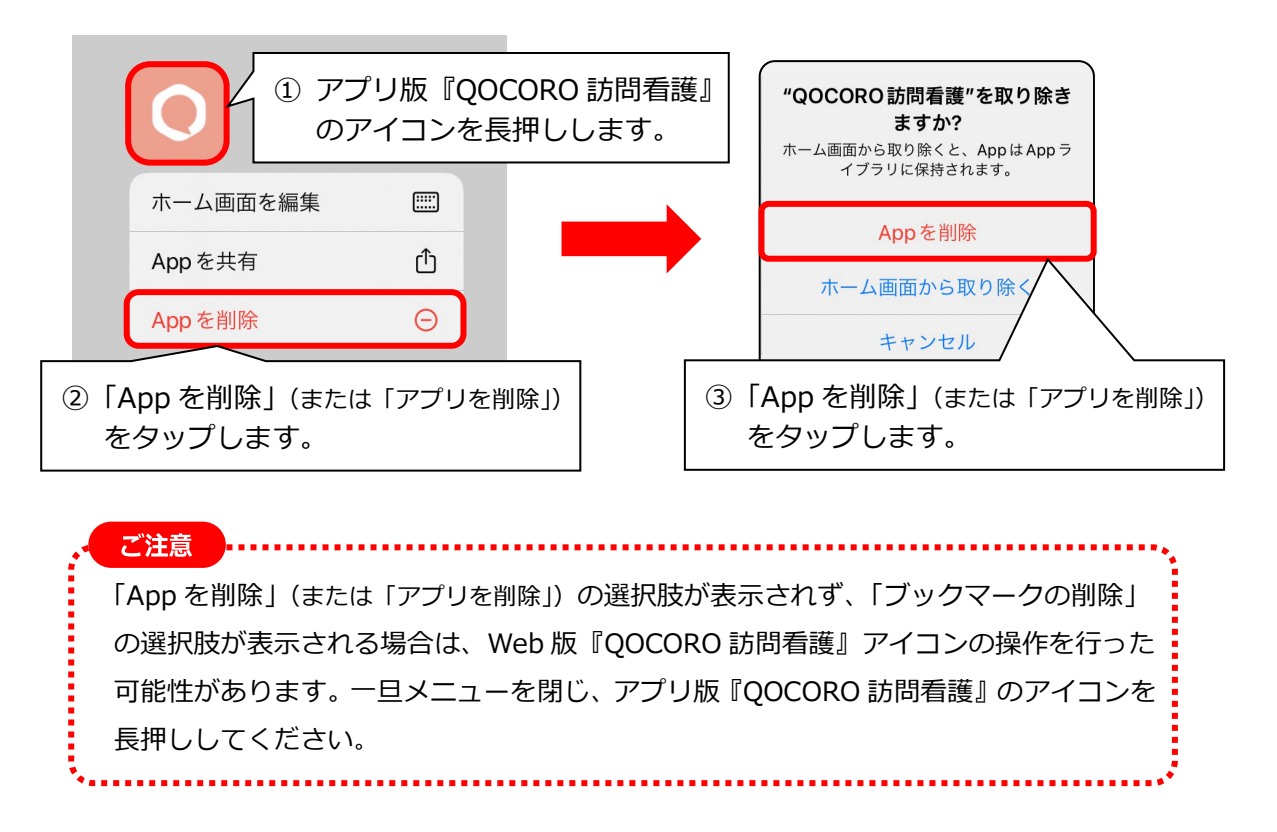

- (2) メッセージが表示されますので、「削除」をタップします。
  - ※「削除」をタップしても、これまでアプリ版『QOCORO 訪問看護』で入力したデータは 削除されません。

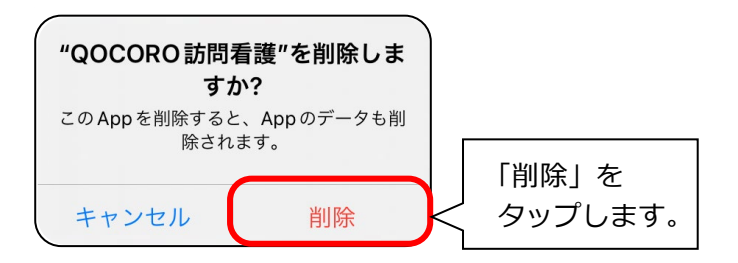

(3) アプリ版『QOCORO 訪問看護』が削除されます。

#### 2.2 Android タブレット版『QOCORO 訪問看護』の場合

Android タブレット端末で QOCORO 訪問看護をお使いの場合は、以下の手順で Web版『QOCORO 訪問看護』へ切り替えを行ってください。

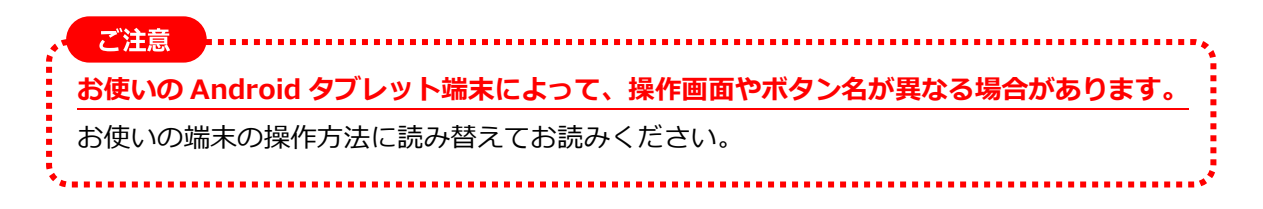

#### <手順>

#### ■Web版『QOCORO 訪問看護』をホーム画面に追加する

 (1) Google Chrome のアプリを起動します。画面上部の URL の入力欄に「qocoro.jp」(または 「https://qocoro.jp」)と手入力し、確定します。

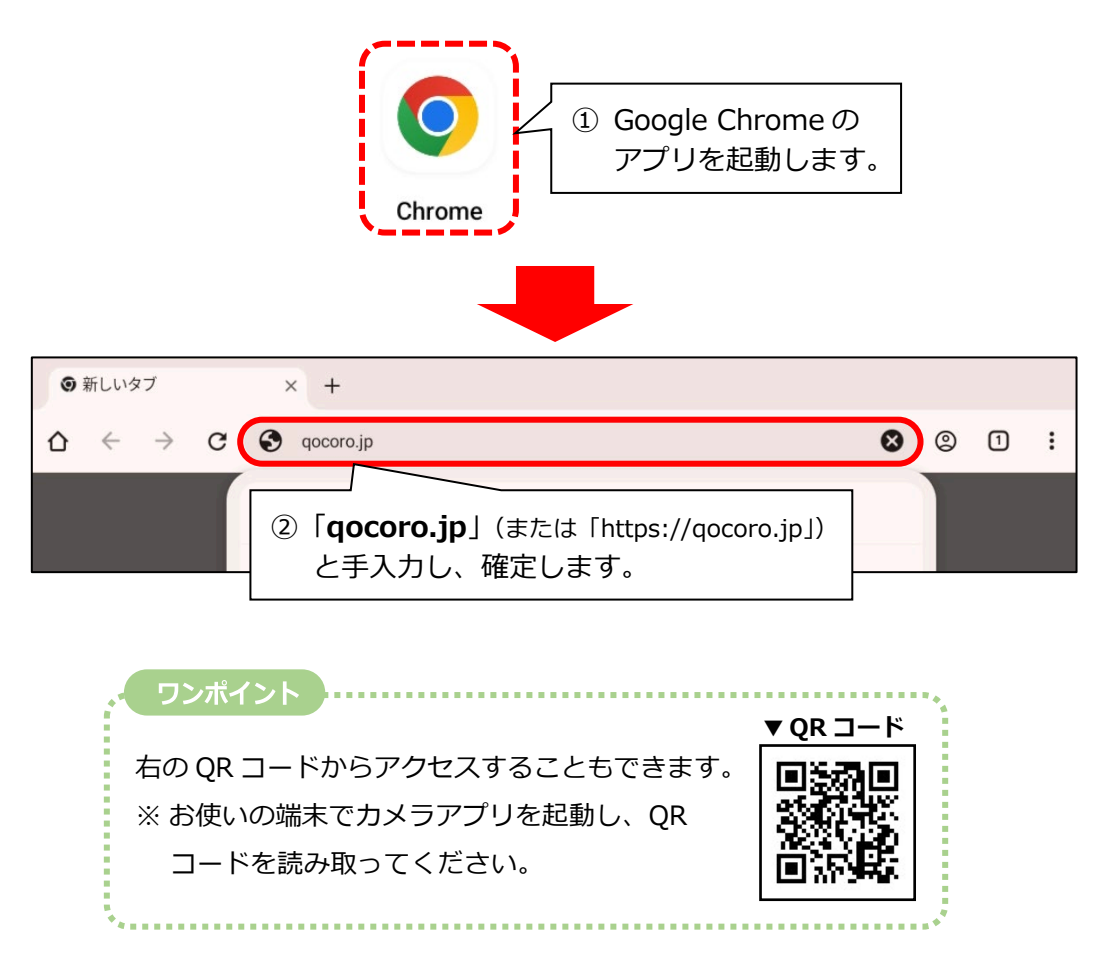

(2) Web 版『QOCORO 訪問看護』のログイン画面が表示されます。「:」(メニューアイコン)
 をタップし、ホーム画面にショートカットを追加します。

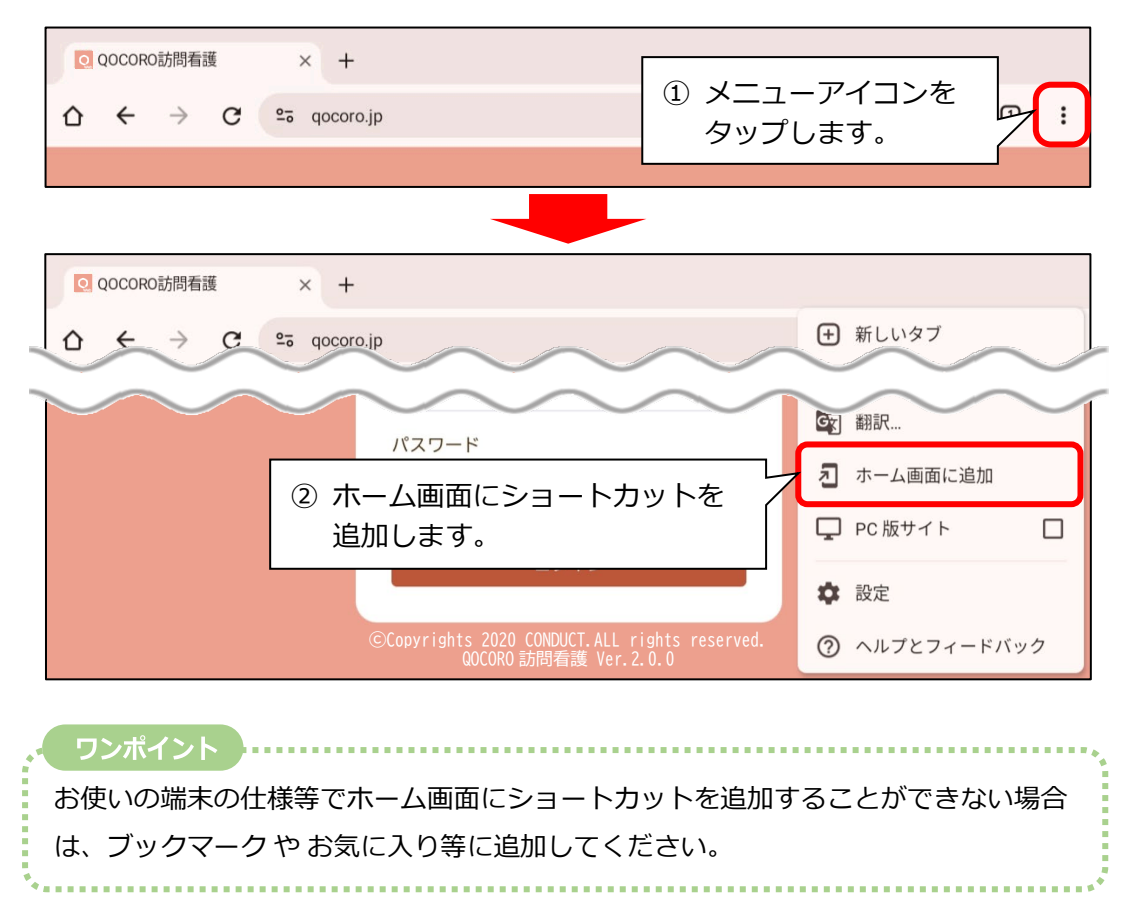

(3) メッセージが表示された場合は、「インストール」や「追加」などの選択肢をタップします。

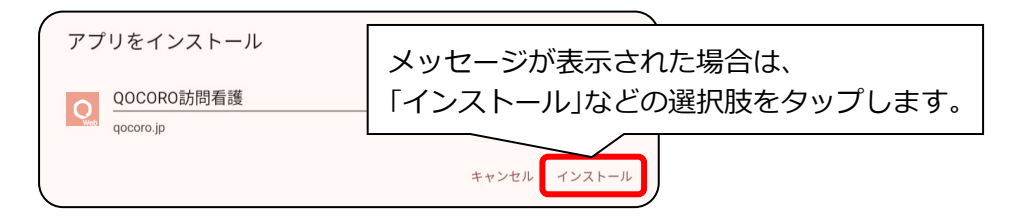

(4) お使いの端末のホーム画面に Web 版『QOCORO 訪問看護』のアイコンが追加されます。

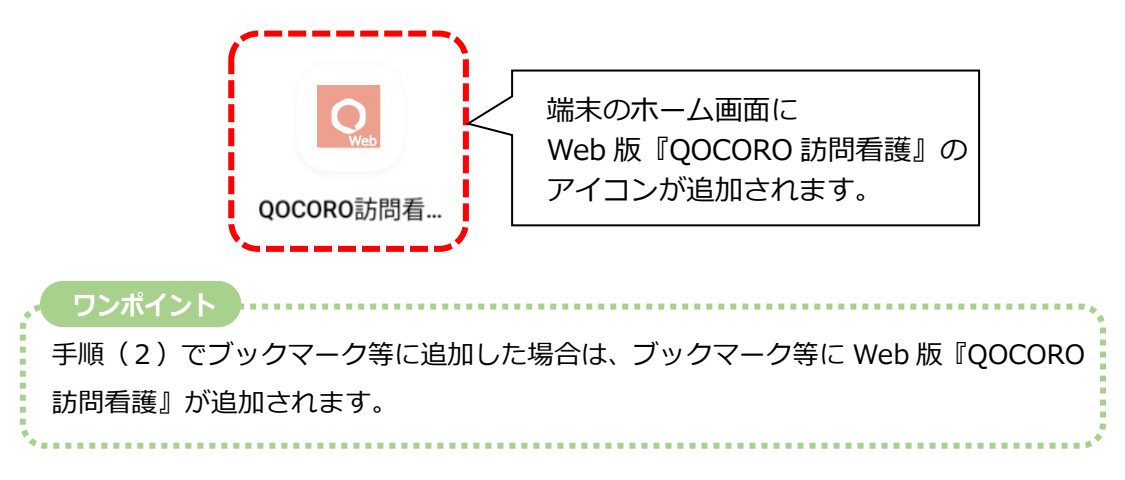

#### ■Web版『QOCORO 訪問看護』のログイン手順

### 【注意】Web 版『QOCORO 訪問看護』に切り替え後 初めてのログイン時はデータ通信量が多く なりますので、事業所内の Wi-Fi に接続してから行ってください。

(1)9ページの操作でホーム画面に追加された Web 版『QOCORO 訪問看護』のアイコンをタップし、ログイン画面の下部に「QOCORO 訪問看護 Ver.2.0.2」と表示されていることを確認します。

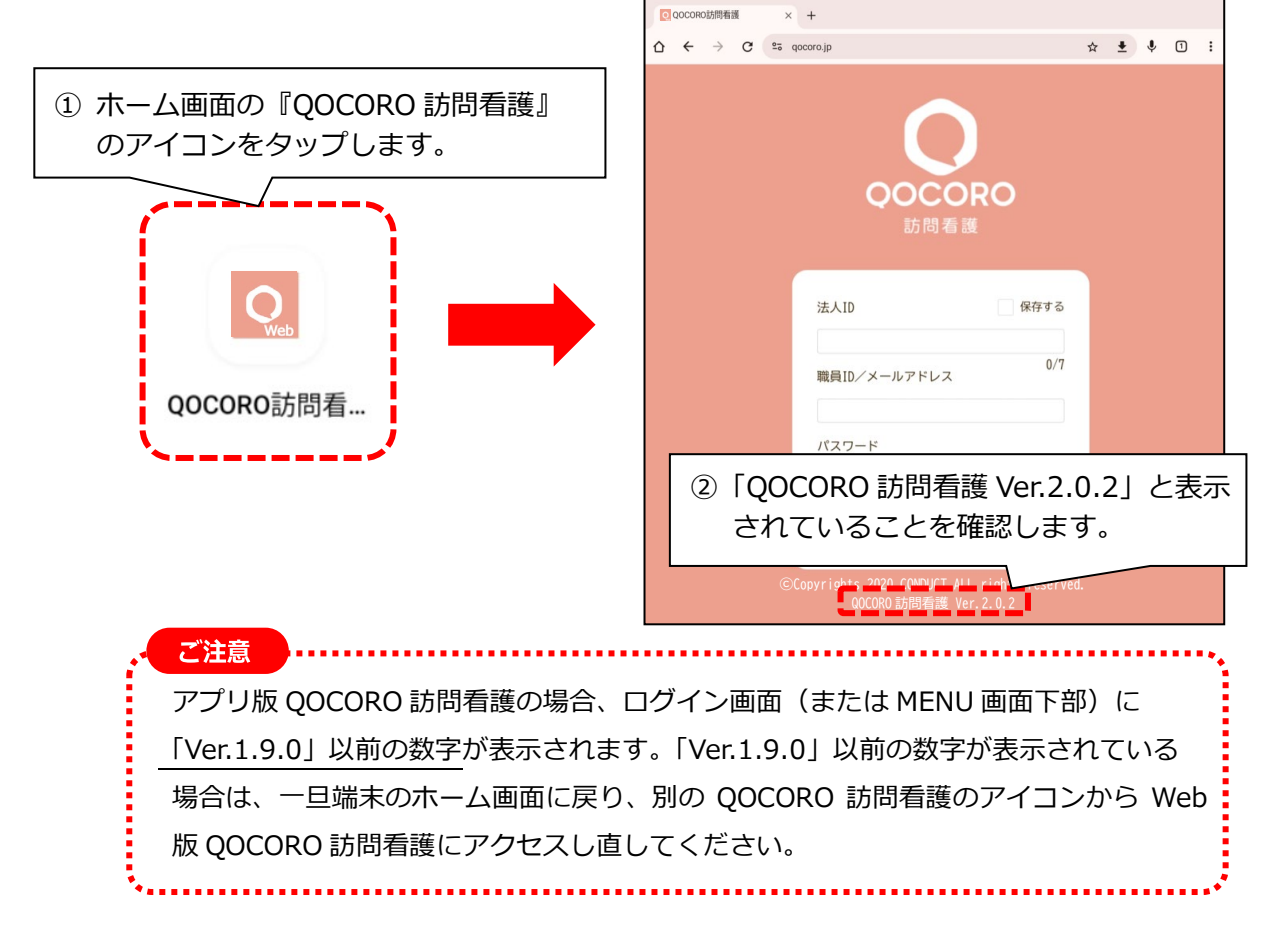

 (2) 法人 ID、職員 ID、パスワードを入力し、「ログイン」をクリックします。
 ※ 法人 ID、職員 ID、パスワードは、アプリ版『QOCORO 訪問看護』で使用していたもの を入力してください。

|                |                     | ワンポイント                                |
|----------------|---------------------|---------------------------------------|
|                | 法人ID 保存する           | 「保存する」にチェックを入れると、                     |
|                | 1234567             | 次回のログイン時に法人 ID が自動                    |
| ① 法人 ID、職員 ID、 | 7/7<br>職員ID/メールアドレス | 入力されます。                               |
| パスワードを入力       | 000001              |                                       |
| します。           | パスワード               | 法人ID 🔽 保存する                           |
|                |                     | 1234567                               |
| ② 「ログイン」を      | םלרט                | <sup>1//1</sup><br>職員ID/メールアドレス       |
| タップします。        |                     | · · · · · · · · · · · · · · · · · · · |

(3) Web 版『QOCORO 訪問看護』のホーム画面が開きます。

■アプリ版『QOCORO 訪問看護』を削除する

(1)お使いの端末のホーム画面を開きます。端末の設定を開き、アプリに関する設定画面を開きます。

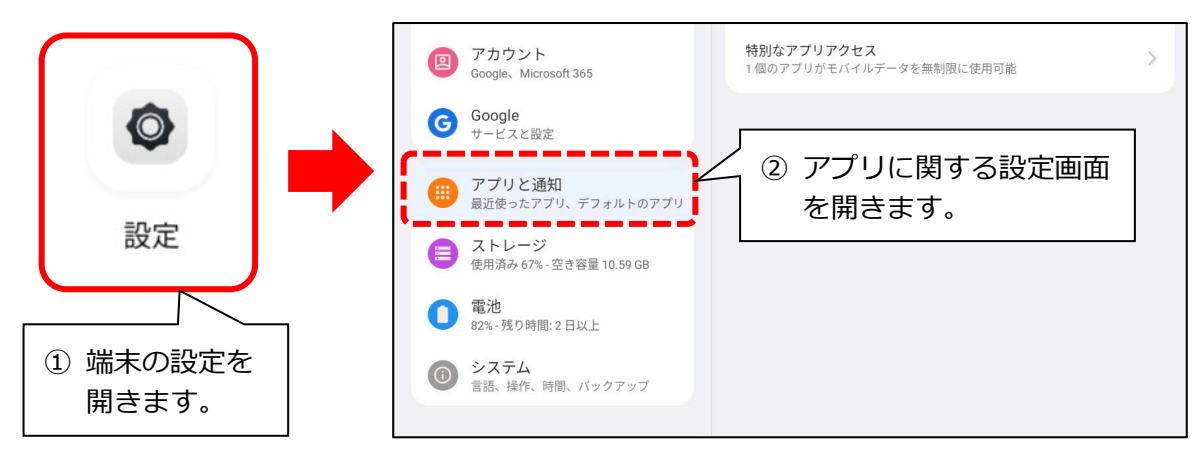

 (2) アプリ版『QOCORO 訪問看護』の設定画面を開き、アンインストールを行ってください。
 ※ アンインストールを行っても、これまでアプリ版『QOCORO 訪問看護』で入力したデータ は削除されません。

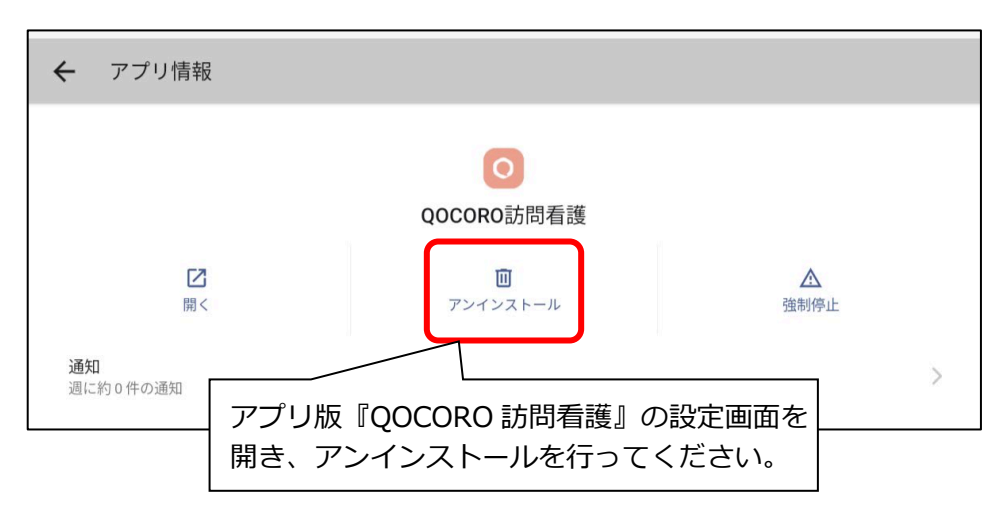

#### 『QOCORO 訪問看護 For PC』の場合 2.3

パソコン端末で QOCORO 訪問看護をお使いの場合は、以下の手順で Web 版『QOCORO 訪問看護』へ切り替えを行ってください。

※ここでは、Windows10の操作画面を例に説明します(Windows11をお使いの場合、画面 表示が一部異なる場合があります)。

#### <手順>

#### ■Web版『QOCORO 訪問看護』をデスクトップに追加する

(1) Google Chrome を起動します。画面上部の URL の入力欄に「https://qocoro.jp」と と手入力し、キーボードの「Enter」キーを押します。

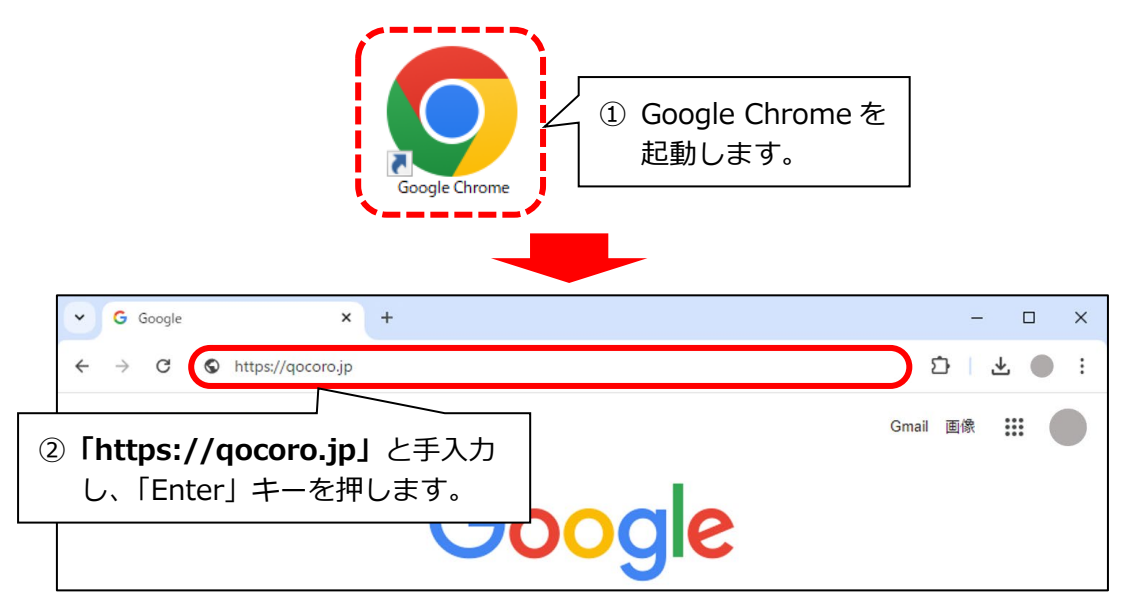

(2) Web版『QOCORO 訪問看護』のログイン画面が表示されます。 右上の「:」(メニューアイコン)をクリックし、「キャスト、保存、共有」にマウスカーソル を置きます。「ショートカットを作成...」をクリックします。

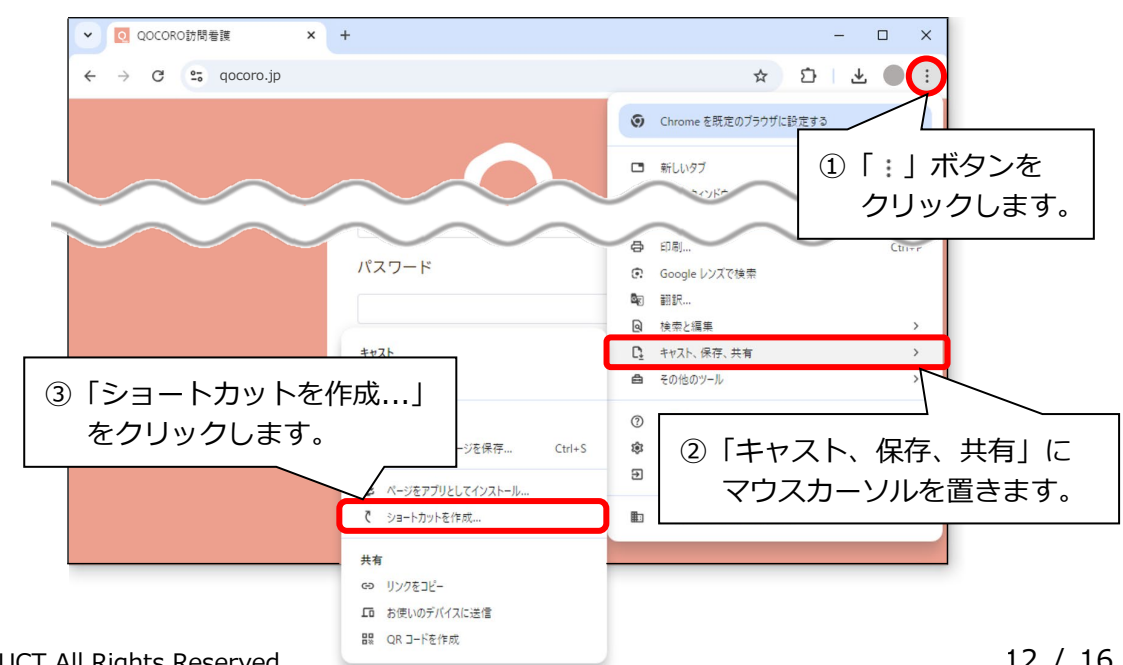

(3)「作成」をクリックします。

| ✓ QOCORO訪問看護       | × +                                                                        | - 🗆 X   |
|--------------------|----------------------------------------------------------------------------|---------|
| ← → C º; qocoro.jp |                                                                            | ☆ ひ ● : |
|                    | <b>このページのショートカットを作成</b><br>Chrome でショーカットを開きます<br>QOCORO 訪問電源<br>gocoro.jp |         |
|                    | 作成」を パリックします。 (#成) (#水) (#水) (#水) (#水) (#水) (#水) (#水) (#水                  |         |

(4) お使いのパソコンのデスクトップ上に『QOCORO 訪問看護』のアイコンが追加されます。

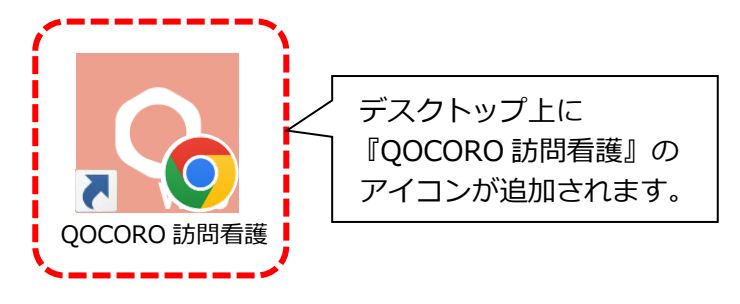

#### ■ Web 版『QOCORO 訪問看護』のログイン手順

 (1) 13 ページの操作でデスクトップに追加した Web 版『QOCORO 訪問看護』のアイコンを ダブルクリックし、画面の下部に「QOCORO 訪問看護 Ver.2.0.2」と表示されていることを 確認します。

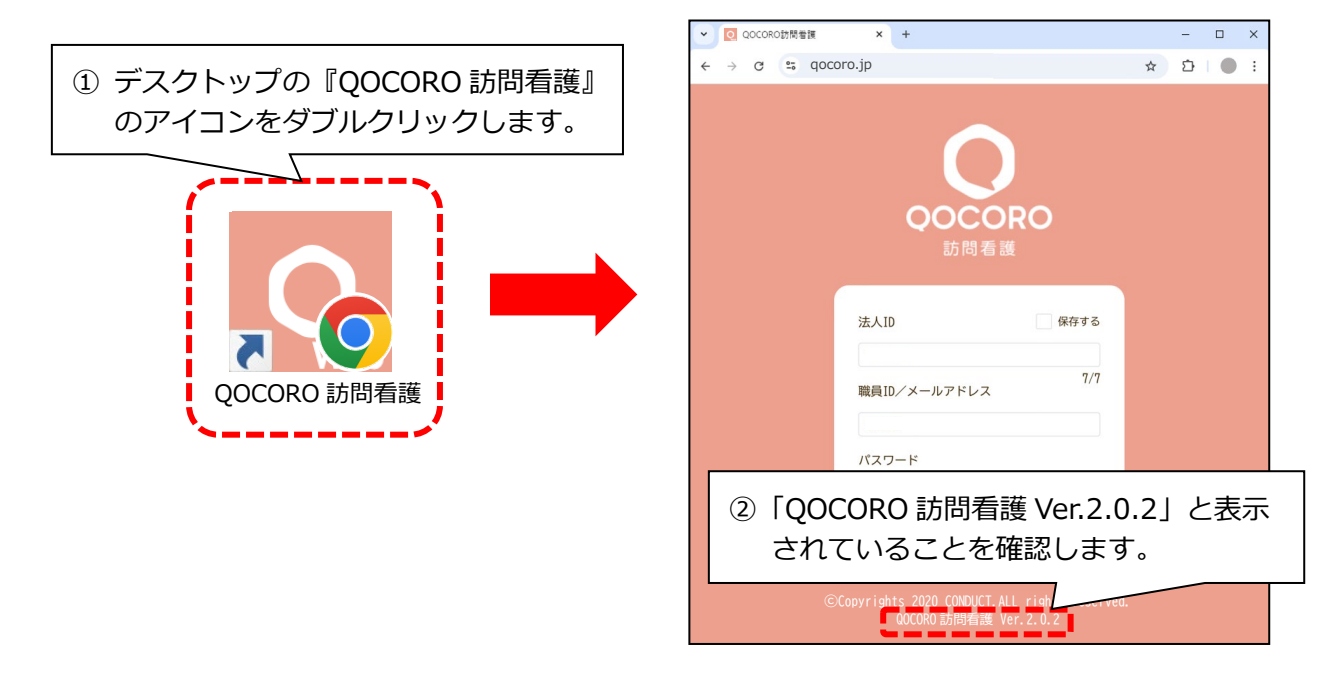

- (2) 法人 ID、職員 ID、パスワードを入力し、「ログイン」をクリックします。
   ※ 法人 ID、職員 ID、パスワードは、アプリ版『QOCORO 訪問看護』で使用していたもの
  - を入力してください。

|                      |                     | ワンポイント             |
|----------------------|---------------------|--------------------|
|                      | 法人ID 保存する           | 「保存する」にチェックを入れると、  |
|                      | 1234567             | 次回のログイン時に法人 ID が自動 |
| ① 法人 ID、職員 ID、       | 7/7<br>職員ID/メールアドレス | 入力されます。            |
| パスワードを入力             | 000001              |                    |
| します。                 | パスワード               | 法人ID 📝 保存する        |
|                      | Ø                   | 1234567            |
| ②「ログイン」を<br>クリックします。 | <u>ログイン</u>         | 職員ID/メールアドレス 7/7   |

(3) Web 版『QOCORO 訪問看護』のホーム画面が開きます。

#### ■『QOCORO 訪問看護 For PC』を削除する

 (1)お使いの端末の検索欄に「QOCORO」と手入力します。
 『QOCORO 訪問看護 For PC』の項目の「>」ボタンをクリックし、「アンインストール」を クリックします。

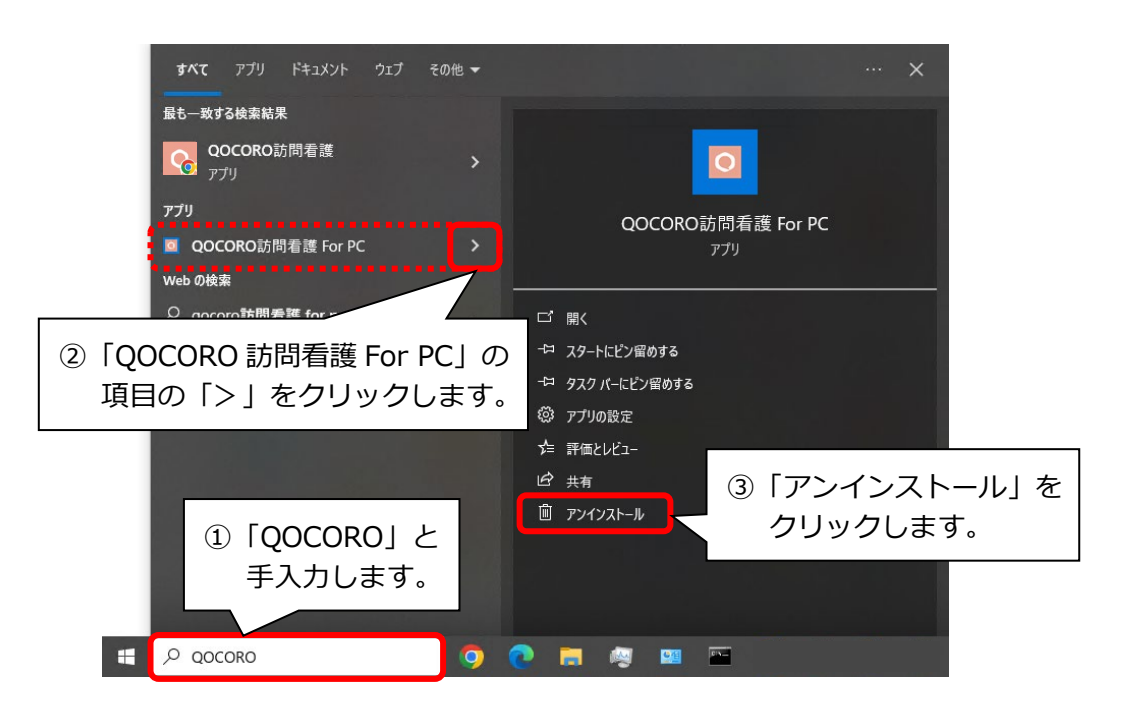

(2) メッセージが表示されますので、「アンインストール」をクリックします。
 ※「アンインストール」をクリックしても、これまでアプリ版『QOCORO 訪問看護』で入力

したデータは削除されません。

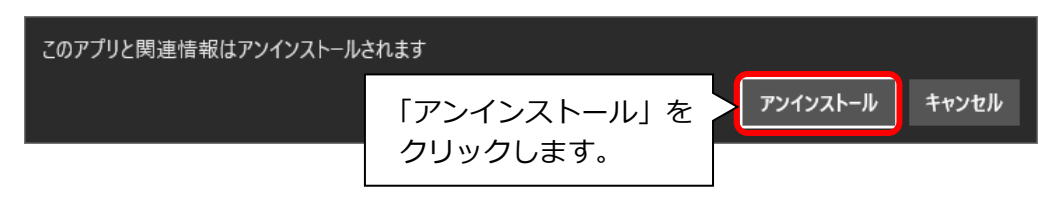

(3) 『QOCORO 訪問看護 For PC』が削除されます。

手順は以上です。

(このページは空白です)

## <お問い合わせ>

ご不明な点等がございましたら、サポートセンターまでお問い合わせください。 TEL 0120-036-653 弊社ホームページでも、お問い合わせを受付しております。 システムより「カスタマサポート」をクリック、または QR コードをスキャン

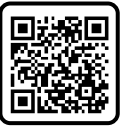

# 製造・販売:株式会社コンダクト